# Manua

#### Microsoft 무선랜 보안 셋팅 메뉴얼

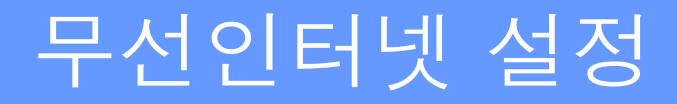

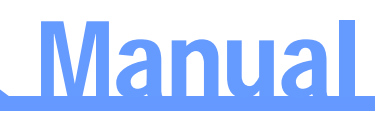

#### Window XP OneX 인증 셋팅 방법

※무선네트워크 속성 창을 실행하는데 두가지 방법이 있습니다. [그림1-1]~[그림1-4]방법이나 [그림2-1]~[그림2-2]방법으로 실행합니다.

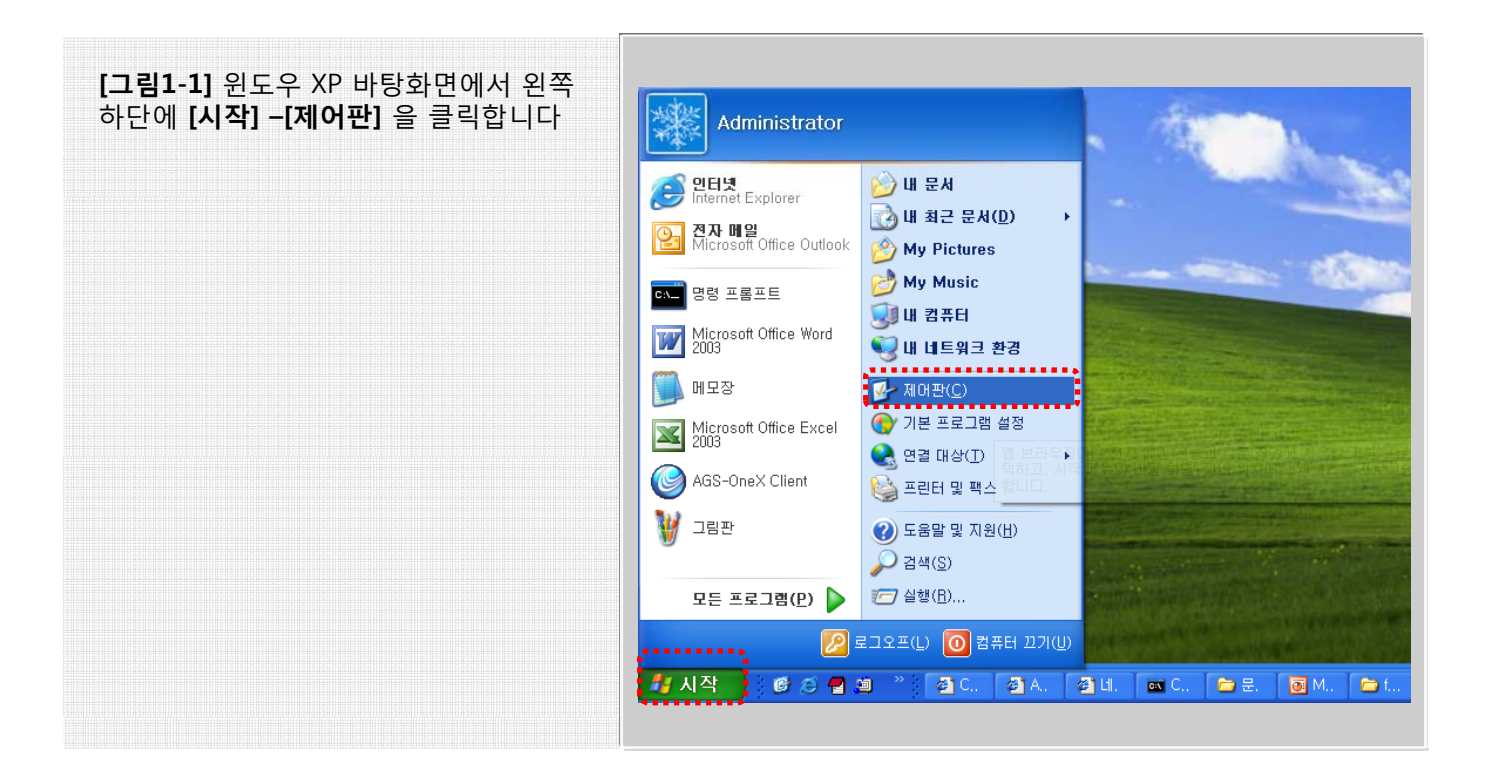

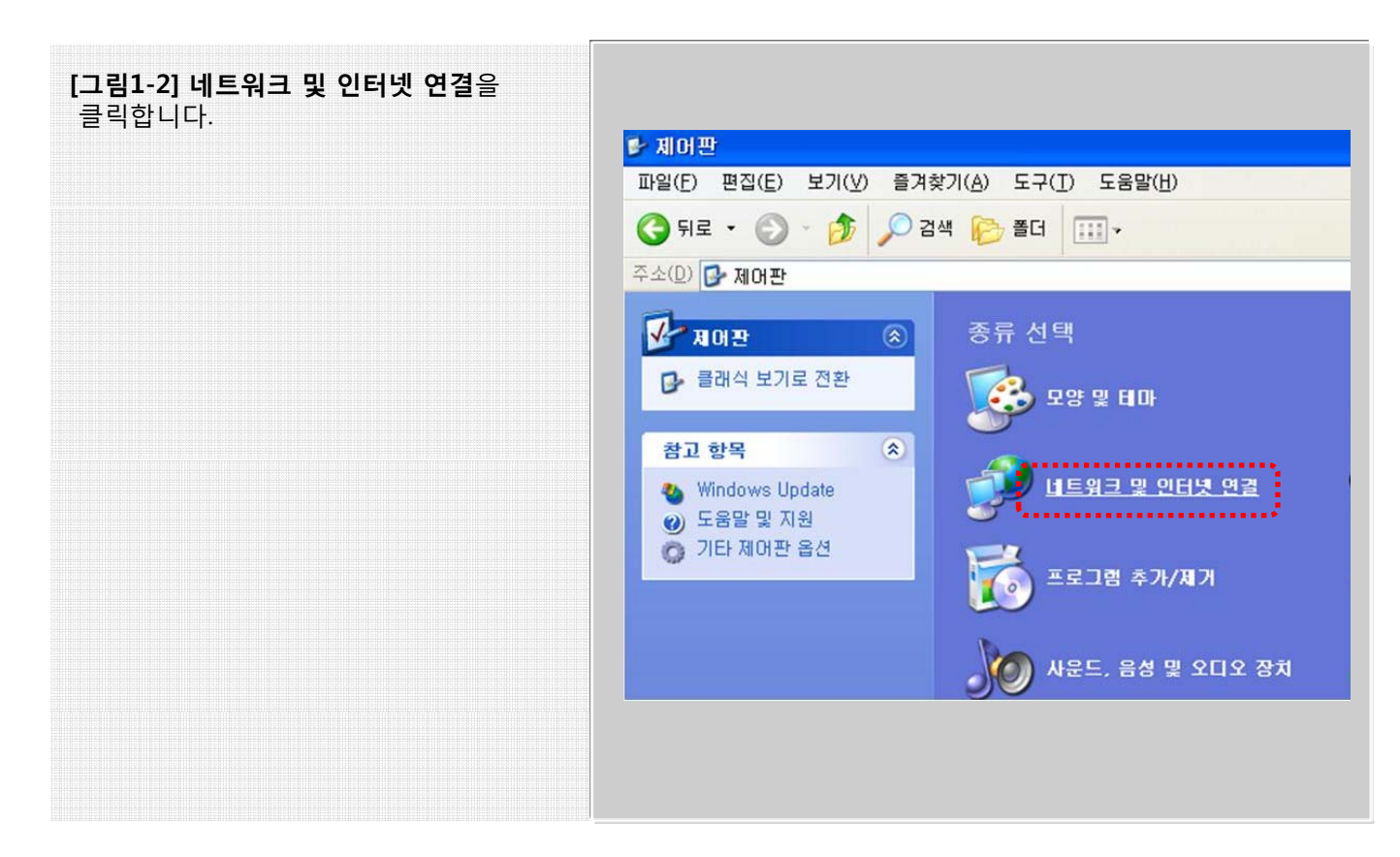

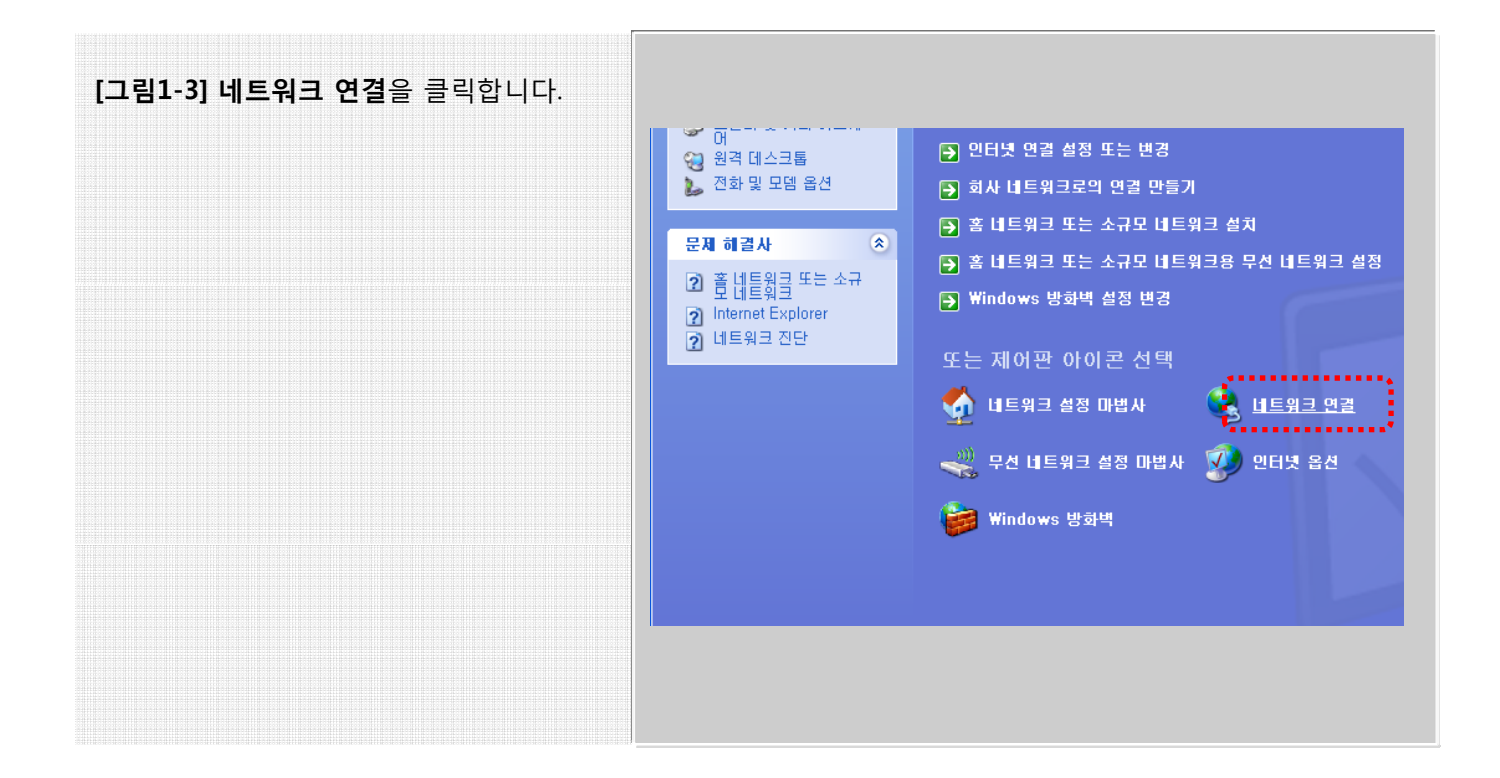

Manual

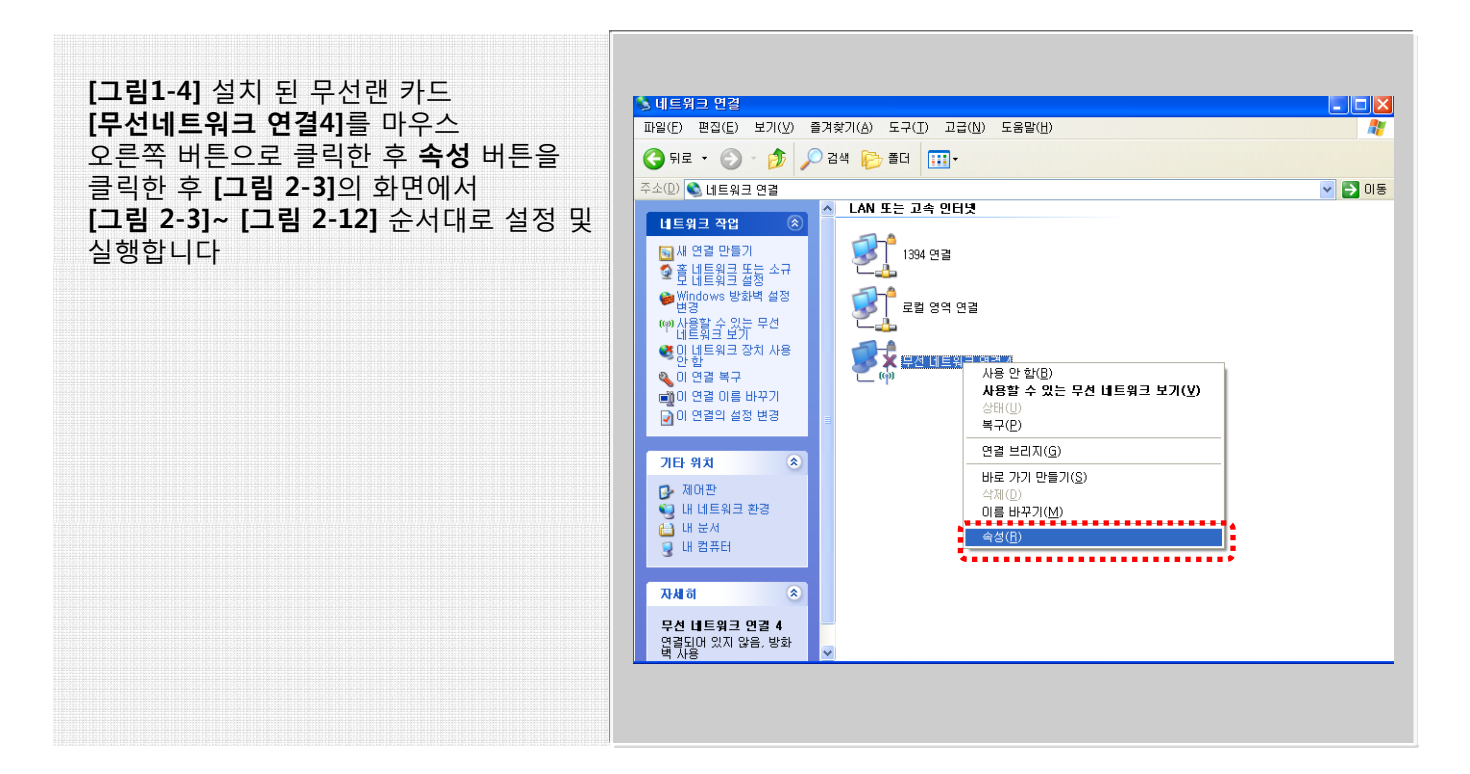

#### [그림2-1] [시작]-[연결 대상]-[무선 네 트워크 연결 4](해당되는 무선랜카드) 를 클릭합니다.

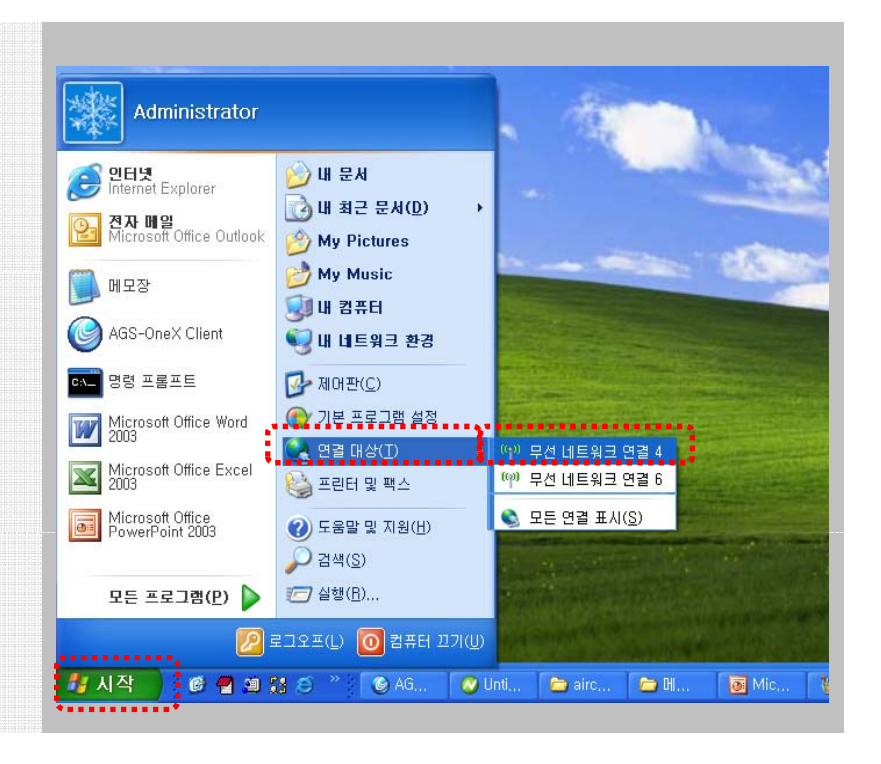

Manual

#### [그림2-2] 왼쪽 밑에 고급 설정변경을 클릭 하면 [그림2-3]의 화면이 나타납니다

| 네트위크 작업                                | 무선 네           | 트워크를 선택하십시오.                             |                |
|----------------------------------------|----------------|------------------------------------------|----------------|
| 💋 네트워크 목록 새로 고침                        | 범위 내의<br>클릭하십시 | 무선 네트워크에 연결하거나 자세한 정보를 보려면 아래의<br>I오(₩). | 목록에서 해당 항목을    |
| 🥝 흌넗틈윎킋똩눎솤귫몷녜트웨                        | ((g))          | Hhome                                    | 자동 👲           |
| 그는 무난 내드카드 같은                          |                | 양 보안을 사용하도록 설정한 무선 네트워크                  |                |
| 관련 작업                                  | ((Q))          | aircuve                                  | 수동 🔮           |
| 😲 무선 네트워크에 대해 알아보기                     |                | 😚 보안을 사용하도록 설정한 무선 네트워크 (WPA)            | 1000           |
| 🔺 기본 성정 네트와크의 소세 배경                    | ((0))          | ZIO                                      |                |
| M VIC BO HEREN EN CO                   |                | 보안을 사용하지 않도록 성정한 네트워크                    | D0ee           |
| 🎐 고급 설정 변경                             | ((0))          | postech                                  |                |
| ······································ |                | 분 보안을 사용하도록 성정한 무선 네트워크                  | 8600           |
|                                        | ((0))          | xmerce                                   |                |
|                                        | .1.            | ☆ 보안을 사용하도록 설정한 무선 네트워크 (₩PA)            | #800           |
|                                        |                |                                          | 연결( <u>C</u> ) |

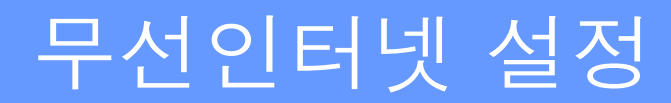

[그림2-3] 오른쪽의 화면과 같이 나타나는 데 **무선 네트워크 탭**를 클릭한 후에 해당 하는 ssid(kwu)를 클릭해서 [속성]을 클릭합니다.

새로운 SSID를 생성 하려면 [추가]버튼을 클릭합니다.

| 반 무선 네트워크 고급             |                                          |
|--------------------------|------------------------------------------|
| Windows에서 무선 네트워크        | 크 구성(班)                                  |
| 사용 가능한 네트워크(N): -        |                                          |
| 네트워크에 대한 자세한 정보          | 2에 전철 또한 전철을 에세이거나<br>을 보려면 아래의 단추를 클릭하십 |
| 시오.                      |                                          |
|                          | 무선 네트워크 보기                               |
| 기본 설정 네트워크(P):           |                                          |
| 사용 가능한 네트워크에 다음          | 음 순서로 자동 연결:                             |
| 🐐 wpa-tkip (자동)          | 위로 이동(U)                                 |
| : Hhome (자동)             | 0.812 0(5/0)                             |
| Y SSID(KWU_802.1X)       | ORDER OF STOP                            |
|                          |                                          |
| 추가( <u>A</u> ) 제거        | ( <u>B</u> ) 속성( <u>Q</u> )              |
| <u>무선 네트워크 구성 설정</u> 에 D | H해 알아봅니다. 고급(V)                          |
|                          |                                          |
|                          |                                          |

Manual

[그림2-4] 오른쪽의 화면과 같이 연결정보 에서 네트워크 인증을 'WPA'로 설정하고 데이터 암호를 'TKIP'으로 설정합니다 (wPA2는 AES로 설정합니다.)

무선 네트워크 키 셋팅 부분에서 네트워크 인증 "WPA" 데이터 암호화 "TKIP" 이것은 AP에 셋팅 된 부분입니다.

무선 암호화가 AP에 WPA2 / AES로 설정 되어 있다면 WPA2/AES로 설정하시기 바랍니다.

| 네트워크 <sub>(</sub> 約)個(SSID)( <u>N</u> ): | aircuve             |            |
|------------------------------------------|---------------------|------------|
| 무선 네트워크 키                                |                     |            |
| 이 네트워크에서 다음에<br>네트워크 인증(A):              | 대한 키가 필요합니다.<br>WPA | ~          |
| 데이터 암호화( <u>D</u> ):                     | ТКІР                | ~          |
| 네트워크 키(达):                               |                     |            |
| 네트워크 키 확인(Q);                            |                     |            |
| 키 인덱스(고급)(※):                            | 1.                  |            |
| ☑ 키가 자동으로 공급됨                            | (H)                 |            |
| ·<br>] 컨프터 가/특별) 네트웨                     | ㅋ미미 무서 액세스 지전을 사    | B OF OH OH |

[그림2-5] 인증을 클릭해서 오른쪽의 그림 과 같이 EAP종류를 "PEAP" 로 선택하고 밑 에 있는 두개의 설정의 체크를 모두 해제 해 줍니다.

| 무선 미[<br>선물 선   | 덕넷 네트<br>택하십시:         | 워크에 인증된<br>오,          | [네트워크 액/                     | 네스를 제공히        | 1려면 이 읍        |   |
|-----------------|------------------------|------------------------|------------------------------|----------------|----------------|---|
| I 이 네<br>EAP 종종 | 트워크에<br>류( <u>T</u> ): | 서 IEEE 802.<br>보호된 EAP | IX 인증 사용( <u>[</u><br>(PEAP) | 3)             | ×              |   |
| KWU             |                        |                        |                              |                | 속성( <u>R</u> ) |   |
| [] 컴퓨터          | 터 정보가<br>자연/범퓨         | · 있으면 컴퓨터<br>터 정보가 없:  | 터로 인증( <u>C</u> )<br>으면 게스트로 | 인증( <u>G</u> ) |                |   |
|                 |                        |                        |                              |                |                | 1 |

Manual

[그림2-6] [그림2-5]에서 EAP종류를 "PEAP" 로 선택하고 속성 창 클릭하면 오 른쪽의 그림이 나타납니다.

속성 창에서 인증서 사용 하지 않으려면 서버인증서 유효성 확인을 체크해체 하고. 만일 인증서를 사용하기 원하면 체크하고 해당되는 **루트인증기관에 체크**하면 됩니다.

| 연결할 때:<br>[시비 인증시 유효성 확인(V)]<br>다음 서비에 연결(Q):<br>신뢰함 수 있는 루트 인증 기관(B):<br>ABA,ECOM Root CA<br>Autoridad Certificadora de la Asociacion Nacional del Notaria<br>Autoridad Certificadora de la Asociacion Nacional del Notaria<br>Autoridad Certificadora de la Asociacion Nacional del Notaria<br>Autoridad Certificadora de la Asociacion Nacional de Correduria P<br>Baltimore EZ by DST<br>Belgacom E-Trust Primary CA<br>C&W HKT SecureNet CA Class A |
|----------------------------------------------------------------------------------------------------|
| [서田 인증서 유효성 확인(V)]         다음 서버에 연결(Q):         신뢰함 수 있는 루트 인증 기관(B):         ABA, ECOM Root CA         Autoridad Certificadora de la Asociacion Nacional del Notaria         Autoridad Certificadora de la Asociacion Nacional del Notaria         Baltimore EZ by DST         Belgacom E-Trust Primary CA         C&W HKT SecureNet CA Class A                                                                                                    |
| 다음 서버에 연결(0):<br>신뢰함 수 있는 루트 인증 기관(B):<br>ABA,ECOM Root CA<br>Autoridad Certificadora de la Asociacion Nacional del Notaria<br>Autoridad Certificadora del Colegio Nacional de Correduria P<br>Baltimore EZ by DST<br>Belgacom E-Trust Primary CA<br>C&W HKT SecureNet CA Class A                                                                                                    |
| 신뢰할 수 있는 루트 인증 기관(B):<br>ABA,ECOM Root CA<br>Autoridad Certificadora de la Asociacion Nacional del Notaria<br>Autoridad Certificadora del Colegio Nacional de Correduria P<br>Baltimore EZ by DST<br>Belgacom E-Trust Primary CA<br>C&W HKT SecureNet CA Class A                                                                                                    |
| <ul> <li>ABA, ECOM Root CA</li> <li>Autoridad Certificadora de la Asociacion Nacional del Notaria</li> <li>Autoridad Certificadora del Colegio Nacional de Correduria P</li> <li>Baltimore EZ by DST</li> <li>Belgacom E-Trust Primary CA</li> <li>C&amp;W HKT SecureNet CA Class A</li> </ul>                                                                                                    |
| <ul> <li>Autoridad Certificadora de la Asociacion Nacional del Notaria</li> <li>Autoridad Certificadora del Colegio Nacional de Correduria P</li> <li>Baltimore EZ by DST</li> <li>Belgacom E-Trust Primary CA</li> <li>C&amp;W HKT SecureNet CA Class A</li> </ul>                                                                                                    |
| C2W HKT SecureMet CA Close B                                                                                                    |
| Ⅰ 새 서비 또는 인증 기관을 허가하도록 사용자에게 묻지 않음(P)                                                                                                    |
| 인증 방법 선택( <u>S</u> ):                                                                                                    |
| 보안된 암호(EAP-MSCHAP v2)                                                                                                    |
| 때 빠른 다시 연결 사용(E)<br>확인 취소                                                                                                    |

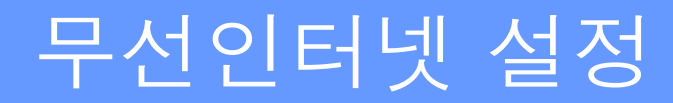

**[그림2-7]** [그림2-6]에서 인증 방법 선택에서 구성을 클릭한 후 오른쪽의 화면 에서 **체크해제**하고 확인버튼 누르면 됩니다.

| 연결할 때: |                            |                             |         |
|--------|----------------------------|-----------------------------|---------|
| 미있통    | 으로 Windows 희<br>코 도메인도) 사용 | 르그온 이름 및 일<br>롱( <u>A</u> ) | J호(도메인이 |
|        | 확인                         | 취소                          |         |

Manual

#### [그림2-8] [시작]-[연결 대상]-[무선 네트워크 연결 4](해당되는 무선랜카드)를 클릭합니다.

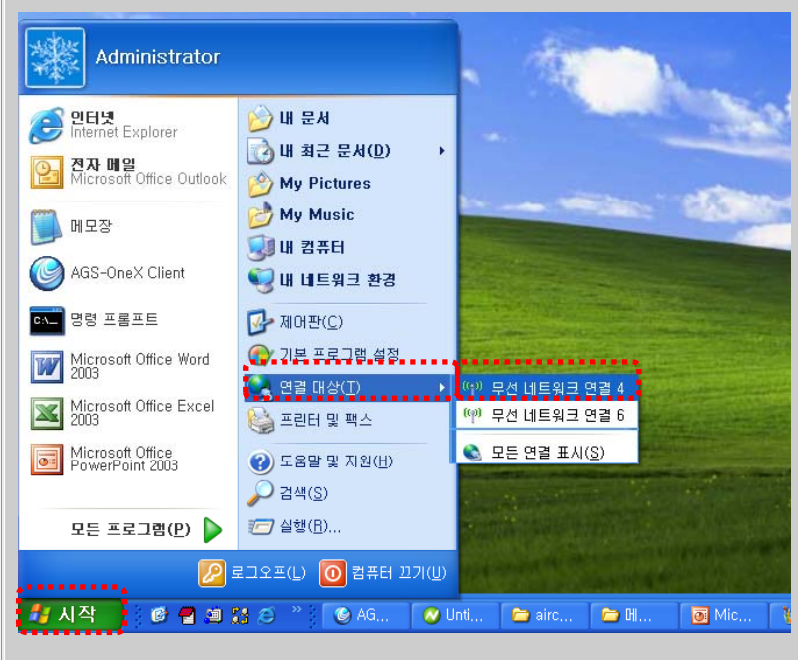

## Manual

### 무선인터넷 설정

#### [그림2-9] 오른쪽 화면에서 해당하는 SSID(예:kwu)를 클릭하고 연결 버튼을 클릭합니다. 우선 네트워크 양경 무선 네트워크를 선택하십시오. 네트워크 작업 범위 내의 무선 내트워크에 연결하거나 자세한 정보를 보건면 아래의 목록에서 해당 앞목을 (m)) SSID : KWU\_802.1X 응 보안을 사용하도록 설립한 우선 내용되고 (WPA) 위해 이 네트워크에는 가가 활용합니다. 이 네트워크에 연결하려면 (연결)을 분약 장갑사오. 관련 작업 U REMEMBING IN WORKS 👉 개봉 실접 네트워크의 순서 변경 98 🌪 (19) 2 23 40 83 util · 보안을 사용하도록 설망한 무건 네트워크 Z10 ((9)) 보안을 사용하지 않도록 설정한 네트워크 HI postech ((9)) att ...... 명괄(C)

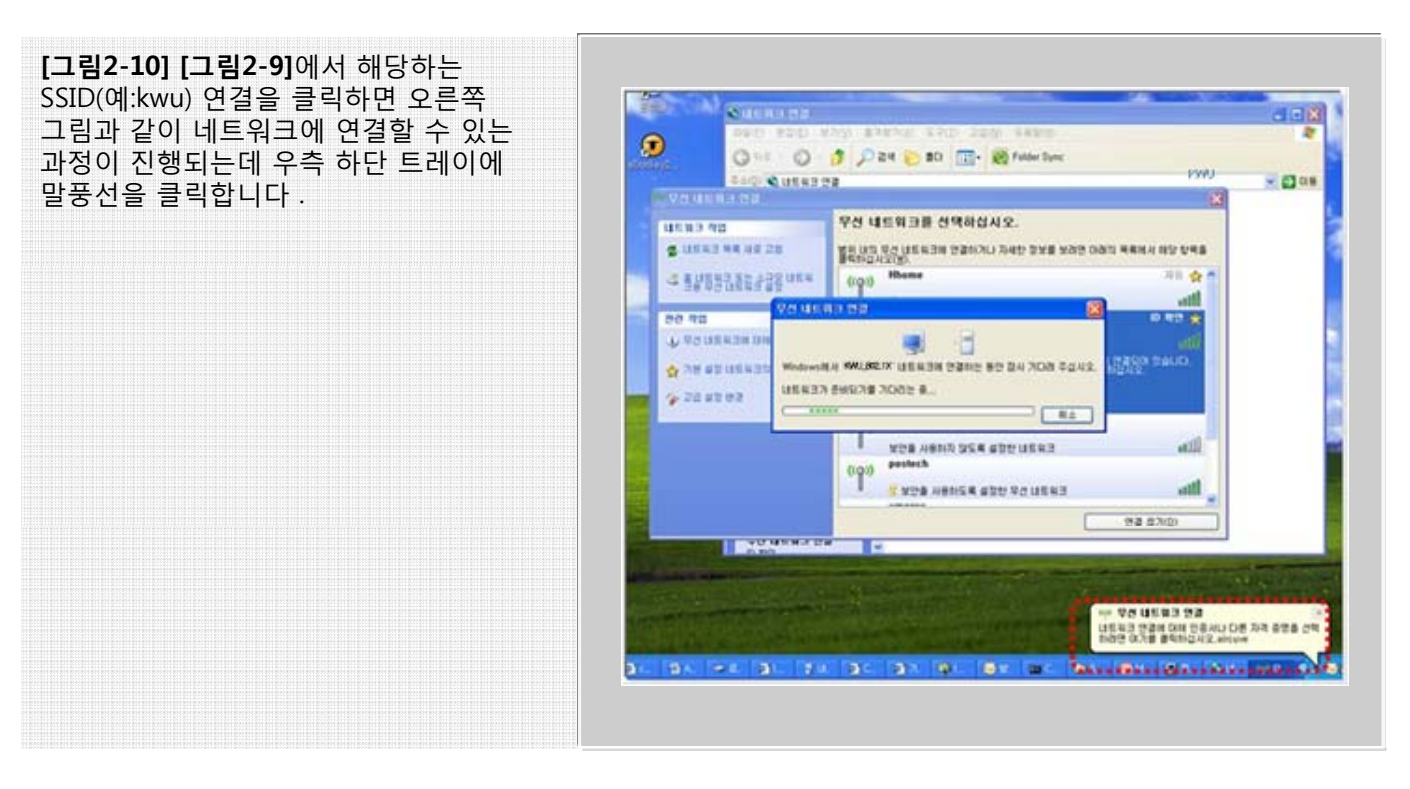

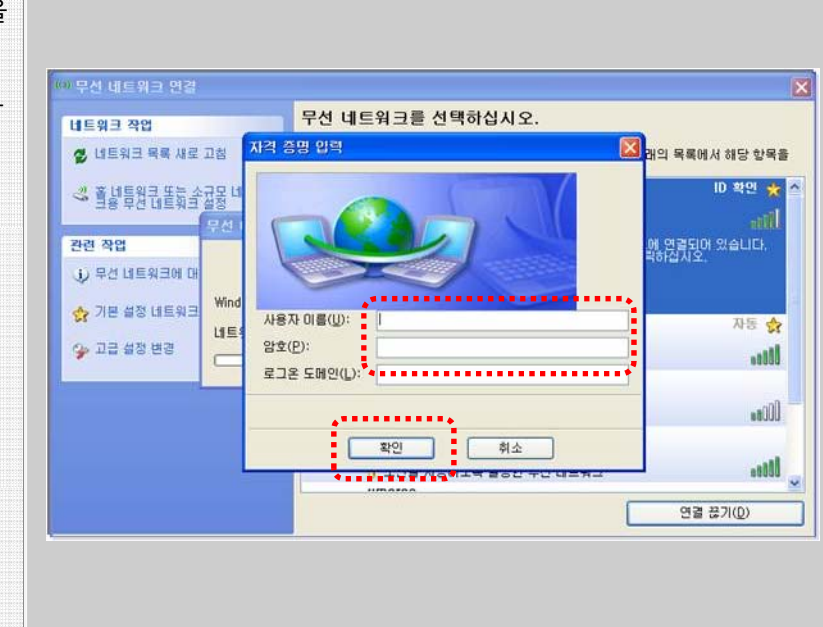

Manual

[그림2-11] 네트워크 연결과정에서 말풍선을 클릭하면 자격증명입력 창이 나타나는데 인 트라넷에서 사용되는 아이디와 패스워드를 입력한 후 확인을 클릭해서 인증을 받습니다

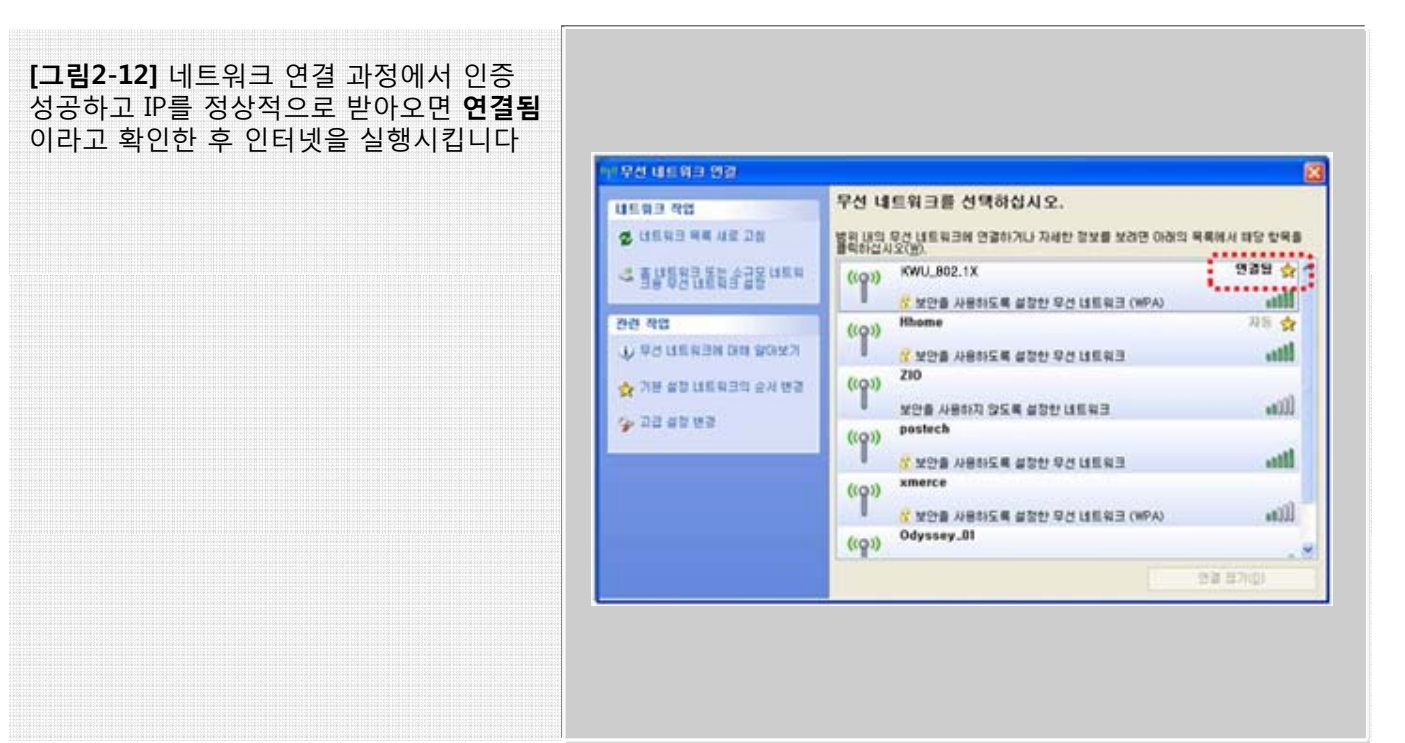